2007年8月最新版CCNA注册方法 PDF转换可能丢失图片或格式,建议阅读原文

https://www.100test.com/kao\_ti2020/251/2021\_2022\_2007\_E5\_B9\_ B48\_E6\_9C\_c101\_251064.htm 2007年8月1日起CISCO的考试代 理商由PROMETRIC换成了VUE,考试认证追踪系统也进行 了升级,网址都换了,与老系统相比,现在少了电子证书、 快递证书功能。 登陆地址

: http://www.cisco.com/go/certifications/login/ 以前考过CISCO 认证,在此处输入用户名和密码即可进入如果是第一次通 过CISCO考试,则点上面的Register for the first time (第一次登 陆) 处的click here, 页面打开后, 输入First Name(名字) 、Last Name (姓氏) 及Registration ID 登陆后即可看到这个页 面,下方有个大框是CISCO的协议,只有一个选择,点击签 署即可,然后拉到上面点击地址旁边的"Edit Shipping Label ,此处是写中文地址的,中文名字也可以写在这里,请详 细填写后提交,以保证邮递员看得懂地址,避免证书丢失。 这样注册的程序就完成了,下面请看左边的一些功能介绍, 从"HOME"下面开始, 依次是: 个人信息: 就是登陆后的 第一届面 更新个人信息:可以填写生日、公司名称、英文、 中文地址、电话、传真、邮箱等信息历史:你的登陆记录, 都做了什么修改,哪天寄出证书都会在这里显示,选中的那 行就是证书寄出的记录 100Test 下载频道开通, 各类考试题目 直接下载。详细请访问 www.100test.com